# SD-WAN 라우터에서 QoS 구성 및 확인

#### 목차

| <u>소개</u>         |  |  |
|-------------------|--|--|
| <u>사전 요구 사항</u>   |  |  |
| <u>요구 사항</u>      |  |  |
| <u>사용되는 구성 요소</u> |  |  |
| <u>배경</u>         |  |  |
| <u>구성</u>         |  |  |
| <u>다음을 확인합니다.</u> |  |  |
| <u>모니터링 명령</u>    |  |  |
| <u>관련 정보</u>      |  |  |

## 소개

이 문서에서는 VManage GUI를 사용하여 SD-WAN 라우터에서 QoS 포워딩을 구성하고 확인하는 방법에 대한 단계별 가이드를 설명합니다.

## 사전 요구 사항

#### 요구 사항

다음 주제에 대한 지식을 보유하고 있으면 유용합니다.

- Cisco SD-WAN.
- QoS(Quality of Services)의 작동 방식에 대한 기본 이해

사용되는 구성 요소

이 문서는 다음 소프트웨어 및 하드웨어 버전을 기반으로 합니다.

- Cisco Edge Router 버전 17.9.3
- vManage 버전 20.9.3

이 문서의 정보는 특정 랩 환경의 디바이스를 토대로 작성되었습니다. 이 문서에 사용된 모든 디바 이스는 초기화된(기본) 컨피그레이션으로 시작되었습니다. 현재 네트워크가 작동 중인 경우 모든 명령의 잠재적인 영향을 미리 숙지하시기 바랍니다.

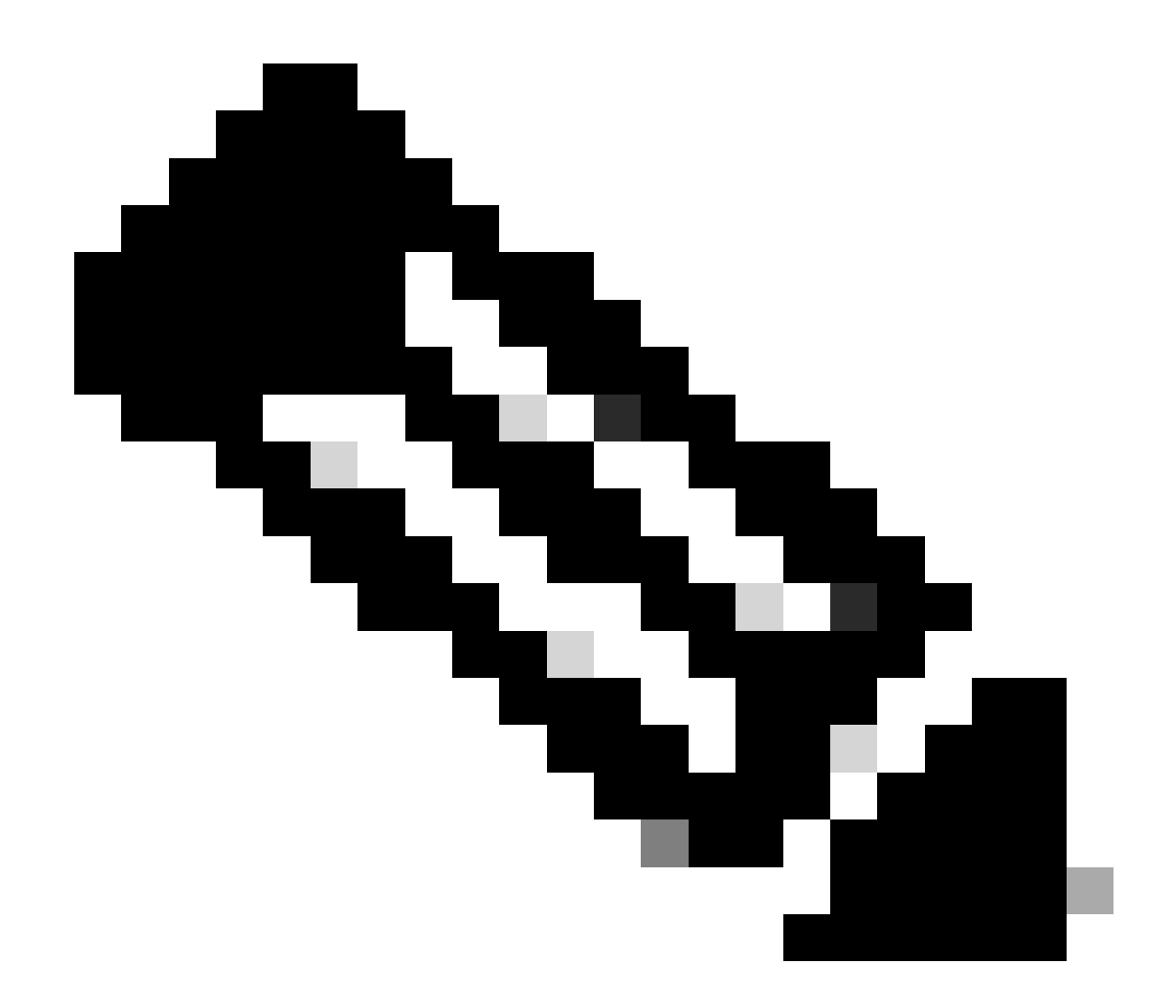

참고: 이 가이드에서는 Cisco Edge Router가 vManage에 온보딩되고 vManage 모드라고 가정합니다.

## 배경

Cisco SD-WAN Controller에 중앙 집중식 데이터 정책이 구성되지 않은 경우, 모든 데이터 트래픽이 로컬 서비스 측 네트워크에서 로컬 라우터로, 그리고 원격 라우터와 원격 서비스 측 네트워크로 전 송되며 경로는 변경되지 않습니다.

기본 패킷 전달 흐름을 수정하려면 QoS 정책을 설계하고 프로비저닝해야 합니다. 정책을 활성화하 려면 인바운드 또는 아웃바운드 방향의 오버레이 네트워크의 특정 인터페이스에 정책을 적용합니 다. 방향은 네트워크의 라우터와 관련이 있습니다. 인터페이스에서 들어오는 패킷 또는 인터페이스 에서 나가는 패킷에 대한 정책을 가질 수 있습니다. 구성

QoS 구축 워크플로에 대해 숙지하십시오.

- 지역화된 정책 만들기:
  - 관심 그룹 생성
    - 클래스 맵
    - 정책자(선택사항)
  - 포워딩 클래스/QoS 구성
    - QoS 맵 정책 생성
      - Qos 스케줄러 생성
- 장치 템플릿에 지역화된 정책을 적용합니다.
- WAN 인터페이스 기능 템플릿에 QoS 맵 적용 및 정책 다시 쓰기(선택 사항)
- 중앙 집중식 트래픽 데이터 QoS 정책을 생성하여 트래픽을 적절한 대기열로 분류합니다.

QoS를 구성하려면 먼저 클래스 목록을 생성합니다. Configuration(컨피그레이션) > Policies(정책) 로 이동하고 Localized Policy(현지화된 정책) > Add Policy(정책 추가)를 선택합니다.

이 창에서 클래스 맵을 선택하고 새 클래스 목록을 누릅니다.

Select a list type on the left and start creating your groups of interest AS Path Hew Class List Community Data Prefix Class Queue Reference Count Extended Community Best\_Effor 2 1 Class Map Mirror Voice 1 1 Policer Prefix VPN

클래스 목록 생성

클래스 이름을 입력하고 대기열 번호에 할당한 다음 저장을 클릭합니다. 클래스를 더 추가하려면 동일한 단계를 반복합니다.

## Class List

| Class*       |  |        |        |
|--------------|--|--------|--------|
| Class_Name   |  |        |        |
|              |  |        |        |
| Queue*       |  |        |        |
| Select a c 🗸 |  |        |        |
| 0            |  |        |        |
| 1            |  |        |        |
| 2            |  |        |        |
| 3            |  |        |        |
| 5            |  | Source | Cancel |
| 6            |  | Save   | Cancer |
| 7            |  |        |        |

클래스 목록 저장

클래스 목록을 생성한 후 Next(다음)를 클릭하여 QoS 맵 생성을 진행합니다. Configure Forwarding Classes/QoS(포워딩 클래스/QoS 구성) 창에서 QoS Map(QoS 맵) > Add QoS Map(QoS 맵 추가) > Create New(새로 만들기)로 이동합니다.

|                                                             | Create Groups of Interview | erest Onfigu | ure Forwarding Classes/QoS | Configure Access  |
|-------------------------------------------------------------|----------------------------|--------------|----------------------------|-------------------|
| Add and Configure a QoS Map<br>QoS Map Policy Rewrite       | VPN QoS Map                |              |                            |                   |
| Q Search                                                    |                            |              |                            |                   |
| Add QoS Map V (Add and Cor<br>Create New<br>Import Existing | figure QoS Map)            |              |                            |                   |
| Name                                                        | Туре                       | Description  | Mode                       |                   |
|                                                             |                            |              |                            | No data available |

QoS 맵 생성

#### QoS 맵의 이름과 설명을 지정하고 Add Queue(큐 추가)를 클릭하여 큐를 만듭니다.

| Add QoS Map Policy |                     |          |       |                          |           |
|--------------------|---------------------|----------|-------|--------------------------|-----------|
| Name*              | QoS_Map_Name        |          |       |                          |           |
| Description*       | QoS_Map_Description |          |       |                          |           |
|                    |                     |          |       |                          |           |
| Q Search           |                     |          |       |                          |           |
| Add Queue          |                     |          |       |                          |           |
| Queue 🔺            | Bandwidth %         | Buffer % | Burst | Scheduling Type          | Drop Type |
| 0                  | 100                 | 100      | 15000 | Low Latency Queuing(LLQ) | Tail      |

QoS 맵 내에 큐 생성

이 창에서 클래스 목록 생성 중에 할당된 대기열 번호를 선택하고 대역폭 및 버퍼 백분율을 지정한 다음 이 대기열에 대한 삭제 유형을 선택합니다. Save Queue(큐 저장)를 클릭합니다. 생성해야 하 는 각 클래스 목록에 대해 동일한 단계를 반복합니다.

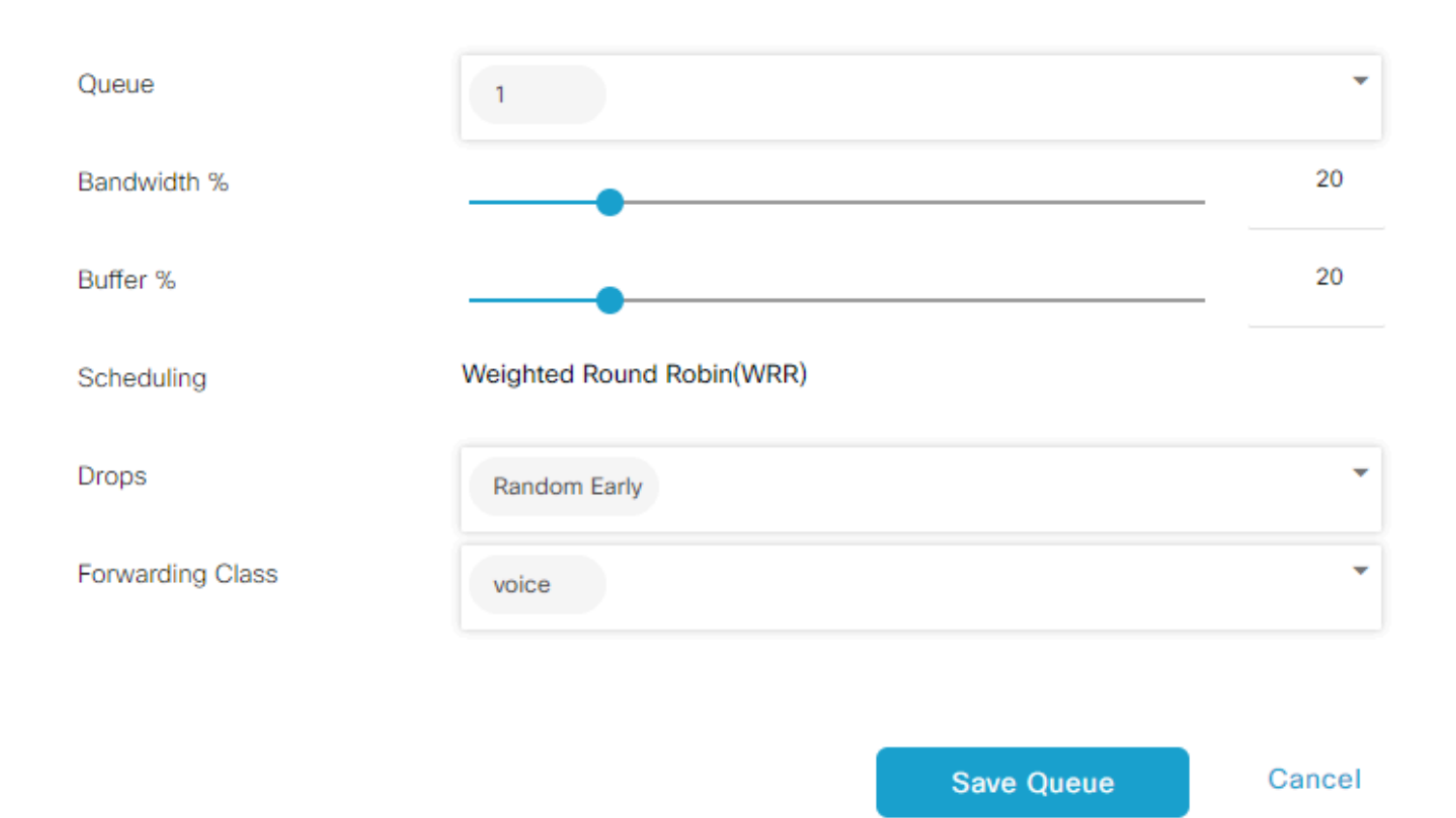

QoS 일정 컨피그레이션

대기열 설정에 만족하면 Save Policy(정책 저장)를 클릭하고 Policy Overview(정책 개요) 페이지에 도달할 때까지 Next(다음)를 클릭합니다. 이 페이지에서 Local Policy(로컬 정책)의 이름과 설명을 제공하고 Netflow, Application(애플리케이션), Cloud QoS와 같은 옵션을 선택한 다음 Save

#### Policy(정책 저장)를 클릭합니다.

| 2                                                    | Create Groups of Interest 🥝 Configure Forward | ding Classes/QoS 📀 Configure Access Control Lists | <ul> <li>Configure Route Policy</li> </ul> | Policy Overview |
|------------------------------------------------------|-----------------------------------------------|---------------------------------------------------|--------------------------------------------|-----------------|
| Enter name and description for your localized master | r policy                                      |                                                   |                                            |                 |
| Policy Name* QoS_Policy_Name                         |                                               |                                                   |                                            |                 |
| Policy Description* QoS_Policy_Description           |                                               |                                                   |                                            |                 |
|                                                      |                                               |                                                   |                                            |                 |
| Policy Settings                                      |                                               |                                                   |                                            |                 |
| Netflow IPv6     Application                         | Application IPv6 Cloud QoS Cloud QoS Service  | side 🗌 Implicit ACL Logging                       |                                            |                 |
|                                                      |                                               |                                                   |                                            |                 |

QoS 정책 저장

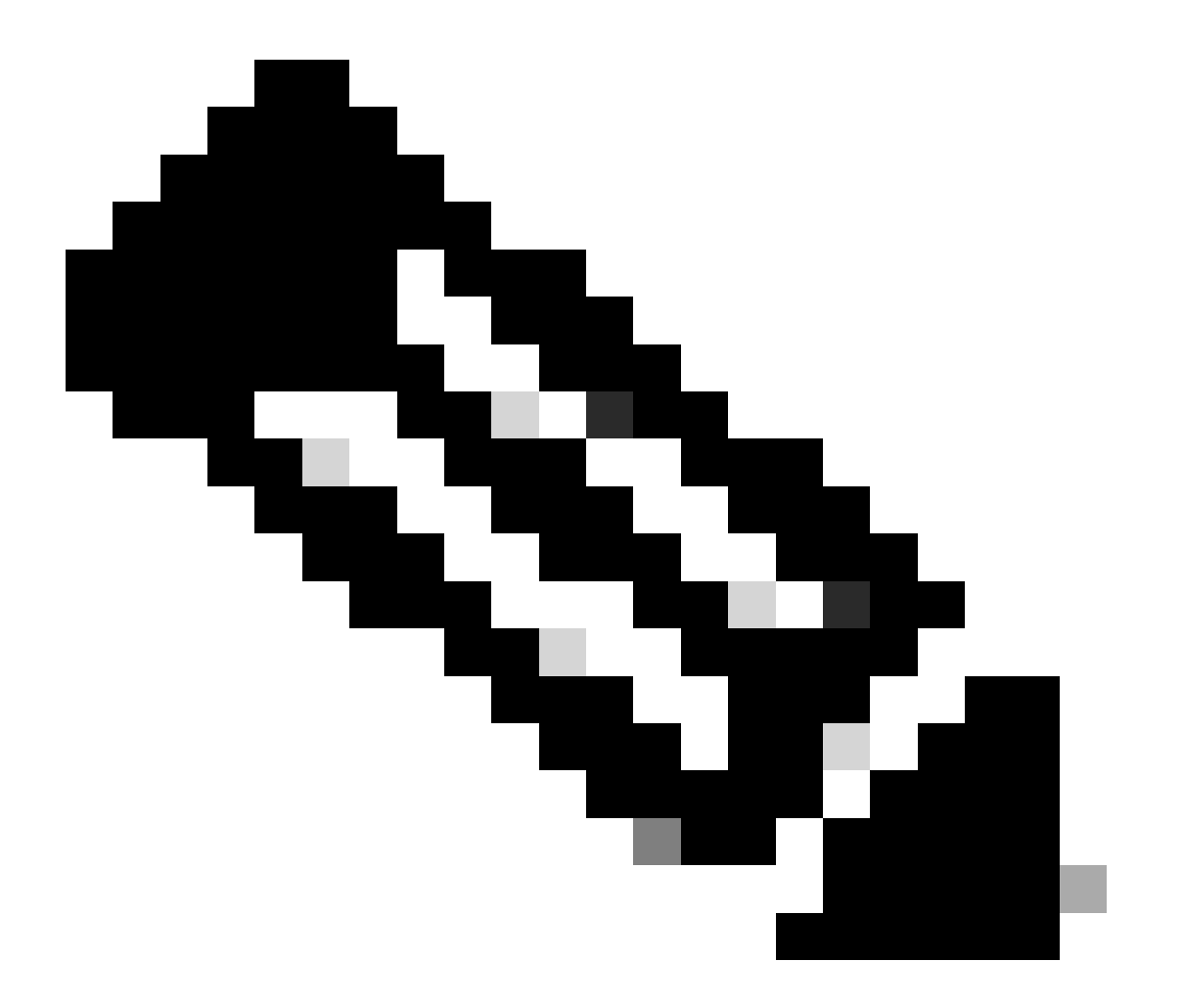

참고: LLQ(Low-Latency Queuing)의 경우 대기열 0에 매핑된 클래스도 LLQ를 사용하도록 구성해야 합니다. 대기열 1~7은 데이터 트래픽에 사용할 수 있으며, 이 7개의 대기열에 대 한 기본 예약은 WRR(Weighted Round-Robin)입니다. 데이터 트래픽에 대해 QoS가 구성되 지 않은 경우 대기열 2가 기본 대기열입니다. 지금까지 QoS 기준을 설정했지만 이를 적용하지 않았습니다. 이렇게 하려면 Configuration(컨피그 레이션) > Template(템플릿) > Device Template(디바이스 템플릿)으로 이동하여 로컬 정책을 디바 이스 템플릿에 첨부하고 템플릿을 찾은 다음 3개의 점에서 "Edit(수정)"를 선택합니다. 디바이스 템 플릿 내에서 추가 템플릿에 액세스합니다.

| Additional Templates |                                    |      |
|----------------------|------------------------------------|------|
| AppQoE               | Choose                             | ·    |
| Global Template *    | Factory_Default_Global_CISCO_Templ | · () |
| Cisco Banner         | Factory_Default_Retail_Banner      | ·    |
| Cisco SNMP           | Choose                             | ·    |
| TrustSec             | Choose                             | ·    |
| CLI Add-On Template  | aaa_cli                            | ·    |
| Policy               | QoS_Policy                         | ·    |

디바이스 템플릿에 QoS 정책 할당

라이브 템플릿인 경우 표준 프로세스를 완료하여 변경 사항을 디바이스에 적용하십시오. 다음 단계에서는 Configuration(컨피그레이션) > Template(템플릿) > Feature Template(기능 템플 릿)으로 이동하여 WAN 인터페이스에 QoS-Map 및 Shaping Rate(쉐이핑 속도)를 적용합니다. 인터 페이스 템플릿을 찾은 다음 세 개의 점에서 Edit(수정)를 선택한 다음 ACL/QoS 아래에서 Shaping Rate(셰이핑 속도) 및 QoS Map(QoS 맵)을 구성합니다. 완료되면 Update(업데이트)를 클릭합니다.

| ∕ ACL/QOS         |    |             |
|-------------------|----|-------------|
| Adaptive QoS      |    | ⊘ ▼ On Off  |
| Shaping Rate (Kbp | s) | ⊕ ▼ 8000    |
| QoS Map           |    | ⊕ ▼ QoS-Map |
| VPN QoS Map       |    | ⊘ •         |

인터페이스에서 QoS 정책 및 셰이핑

QoS 설정을 성공적으로 생성했으므로 다음 단계에서는 트래픽을 포워딩 클래스로 적절히 분류하 는 데이터 정책을 생성합니다. 이를 위해 Configuration(컨피그레이션) > Policies(정책) > Centralized Policy(중앙 집중식 정책) > Find our Main Policy(기본 정책 찾기)를 클릭하고, 세 개의 점에서 Edit(수정)를 선택한 다음 Traffic Rules(트래픽 규칙) > Traffic Data(트래픽 데이터) > Add Policy(정책 추가) > Create New(새로 만들기)를 액세스합니다.

|                                         |                      |             |                    | г<br>Г    |               |
|-----------------------------------------|----------------------|-------------|--------------------|-----------|---------------|
|                                         |                      |             | Policy Application | Topology  | Traffic Rules |
| Choose a tab and add Traffic rules unde | er the selected type |             |                    |           |               |
| Application Aware Routing               | Traffic Data Cflowd  |             |                    |           |               |
| Q Search                                |                      |             |                    |           |               |
| Add Policy V (Create a data polic       | су)                  |             |                    |           |               |
| Create New Import Existing              |                      |             |                    |           |               |
| Name                                    | Туре                 | Description | Mode               |           | Reference (   |
|                                         |                      |             | No data            | available |               |

QoS 데이터 정책 생성

Sequence(시퀀스) 유형에서 QoS가 선택되었는지 확인합니다.

# Add Data Policy

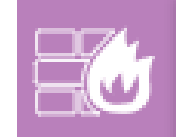

#### Application Firewall

Direct application traffic to a firewall.

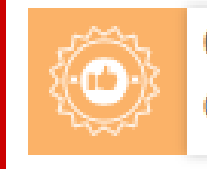

## QoS

Class/QoS maps for packet forwarding.

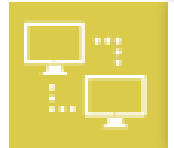

## Service Chaining

Rerouting data traffic through firewalls, load balancers and IDP's.

Х

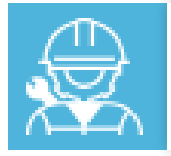

#### Traffic Engineering

Direct control traffic along a desired path.

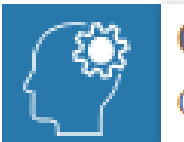

#### Custom

Create a custom policy.

시퀀스 유형 선택

QoS 정책의 이름 및 설명을 제공합니다. Sequence Rule(시퀀스 규칙)을 클릭하고 Match(일치) 필 드 아래에서 애플리케이션을 선택하고 Action(작업) 탭에서 DSCP, Forwarding Class(DSCP, Forwarding Class)를 선택합니다. 매칭이 필요한 다른 애플리케이션 또는 트래픽 패턴에 대해 이 프 로세스를 반복합니다.

| Name*                                                                                                    | QoS_Policy    |                                                                             |        |                             |                   |               |                |
|----------------------------------------------------------------------------------------------------|---------------|-----------------------------------------------------------------------------|--------|-----------------------------|-------------------|---------------|----------------|
| Description*                                                                                                    | QoS_Policy    |                                                                             |        |                             |                   |               |                |
| Sequence Type     type     type | e e<br>sorder | QoS Sequence Rule Drag and drop to re-arrange rules March Actions           | -      |                             |                   |               | Quality of Ser |
| QoS                                                                                                    | :             | Protocol IPv4  Application/Application Family List DSCP Packet Length PLP F | rotoco | Source Data Prefix Source P | Ort Destination C | lata Prefix C | •              |
| Default Action                                                                                                    |               | Match Conditions                                                            | ,      | Actions                     |                   |               |                |
|                                                                                                    |               | Application/Application Family List                                         | ×      | Accept                      | Enabled           |               |                |
|                                                                                                    |               | REAL_TIME_APPS ×                                                            |        | DSCP                        | 46                |               | ×              |
|                                                                                                    |               |                                                                             |        | Forwarding Class            | Best_Effor        |               | ×              |

시퀀스 규칙 만들기

모든 시퀀스가 생성되면 Save Data Policy(데이터 정책 저장)를 클릭합니다. QoS 정책을 적용하여 VPN 및 사이트 목록을 수정하려면 Policy Application(정책 애플리케이션) > Traffic Data(트래픽 데 이터)로 이동하고, QoS 정책을 찾은 다음 New Site/Region List and VPN List(새 사이트/영역 목록 및 VPN 목록)를 클릭합니다.

|                |                                                           |                                                      |                                                                          | Policy                                                                                                    | Application                                                                                                    | Topology                                                                                                    | Traffic Rules                                         |
|----------------|-----------------------------------------------------------|------------------------------------------------------|--------------------------------------------------------------------------|----------------------------------------------------------------------------------------------------|----------------------------------------------------------------------------------------------------|----------------------------------------------------------------------------------------------------|-------------------------------------------------------|
| and VPNs       |                                                           |                                                      |                                                                          |                                                                                                    |                                                                                                    |                                                                                                    |                                                       |
| Main_Policy    |                                                           |                                                      |                                                                          |                                                                                                    |                                                                                                    |                                                                                                    |                                                       |
| Main_Policy    |                                                           |                                                      |                                                                          |                                                                                                    |                                                                                                    |                                                                                                    |                                                       |
| ation-Aware Ro | uting Traff                                               | ic Data Cflowd                                       | Role Mapping for R                                                       | legions                                                                                                    |                                                                                                    |                                                                                                    |                                                       |
|                |                                                           |                                                      |                                                                          |                                                                                                    |                                                                                                    |                                                                                                    |                                                       |
|                |                                                           |                                                      |                                                                          |                                                                                                    |                                                                                                    |                                                                                                    |                                                       |
|                | and VPNs<br>Main_Policy<br>Main_Policy<br>ation-Aware Rou | and VPNs Main_Policy Main_Policy ation-Aware Routing | and VPNs Main_Policy Main_Policy ation-Aware Routing Traffic Data Cflowd | and VPNs       Main_Policy       Main_Policy       :ation-Aware Routing       Traffic Data       Cflowd       Role Mapping for R | and VPNs       Main_Policy       Main_Policy       Main_Policy       :ation-Aware Routing       Traffic Data       Cflowd       Role Mapping for Regions | Policy Application         and VPNs         Main_Policy         Main_Policy         and VPNs         Cflowd         Role Mapping for Regions | Policy Application       Topology         Main_Policy |

기본 정책에서 QoS 정책 연결

이 정책은 From Service(서비스 방향)에서 이 정책이 적용되는 Site List(사이트 목록) 및 VPN List(VPN 목록)를 선택합니다. 완료되면 Add(추가)를 클릭합니다.

| New Site/R       | egion List and VPN List |        |
|------------------|-------------------------|--------|
| O From Service   | ○ From Tunnel ○ All     |        |
| O Site List      | Region                  |        |
| Select Site List |                         |        |
| Branch ×         |                         | •      |
| Select VPN List  |                         |        |
| vpn10 ×          |                         | *      |
|                  | Add                     | Cancel |

사이트 및 vpn 목록 할당

마지막으로, Policy Changes(정책 변경 사항)를 저장하고 활성화를 승인합니다. 이 정책은 라이브 정책이므로 변경 사항이 vSmarts에 직접 전송됩니다.

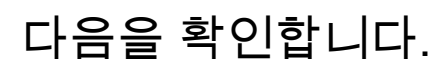

```
컨피그레이션 미리 보기에서 템플릿을 푸시하는 동안 변경 사항을 확인할 수 있습니다
```

class-map 섹션에서 생성한 클래스를 확인할 수 있습니다. 이 예에서는 Best\_Effor가 Queue 2에서 일치하고 Voice가 Queue 1에서 일치합니다. 대기열 0은 LLQ(Low-Latency Queuing)이므로 기본적으로 추가됩니다.

```
class-map match-any Best_Effor
qos 그룹 2 일치
class-map match-any Queue0
qos-group 0 일치
L
class-map match-any Queue1
qos-group 1 일치
class-map match-any Queue2
qos 그룹 2 일치
class-map match-any 음성
qos-group 1 일치
L
policy-map 섹션에서 정책 이름, 폴리스 레이트(백분율), 스케줄러 유형을 확인할 수 있습니다.
이 예에서 Queue0 클래스는 LLQ이므로 40%의 대역폭과 우선순위 레벨 1을 가지고 있으며, 다른
대기열 1과 w는 데이터 트래픽에 사용되며, 스케줄러 유형은 임의 탐지 우선순위 기반으로 설정됩
니다
정책 맵 QoS 맵
클래스 큐0
경찰 비율 40
I
우선 순위 수준 1
클래스 대기열1
대역폭 남은 비율 35
우선 순위 기반 임의 검색
L
class-default
남은 대역폭 비율 25
우선 순위 기반 임의 검색
L
각 WAN 인터페이스에서 아웃밴드에 적용되는 QoS 정책을 확인할 수 있습니다.
인터페이스 GigabitEthernet1
서비스 정책 출력 QoS-Map
```

Monitor(모니터링) > Devices(디바이스) 또는 Monitor(모니터링) > Network(네트워크)로 이동하여 코드 20.6.x 이전을 모니터링할 수 있습니다. 원하는 라우터를 선택하고 Applications(애플리케이션) > QoS > Select WAN interface(WAN 인터페이스 선택)로 이동한 다음 각 대기열에 대해 Real Time(실시간) 또는 Per hour(시간당) 트래픽을 확인할 수 있습니다.

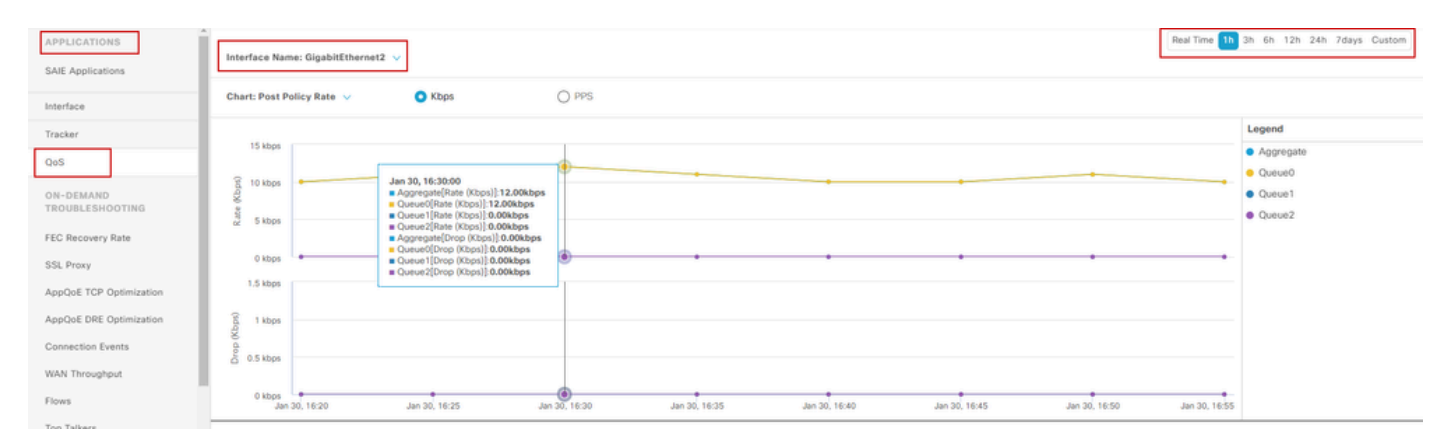

QoS 그래픽 모니터링

#### 모니터링 명령

로컬 액세스 목록을 사용하는 경우 다음 명령을 사용합니다.

```
show sdwan policy access-list-associations
show sdwan policy access-list-counters
show sdwan policy access-list-names
show sdwan policy access-list-policers
```

중앙 집중화 정책 실행 명령을 통해 QoS 데이터 정책을 확인하려면 그리고 출력에서 QoS 정책 이 름, 일치하는 트래픽, 각 시퀀스별로 할당할 dscp 값 및 포워딩 클래스를 확인합니다. show sdwan policy data-policy-filter 예를 들면 다음과 같습니다. 정책 데이터 정책 \_vpn10\_QoS\_정책 vpn-list vpn10 시퀸스 1 일치 source-ip 0.0.0.0/0 app-list REAL\_TIME\_APPS ! 작업 수락 세트

```
dscp 46
포워딩 클래스 Best_Effor
!
시퀀스 11
일치
source-ip 0.0.0.0/0
app-list VIDEO_CONF
!
작업 수락
세트
dscp 46
포워딩 클래스 음성
!
기본 작업 수락
!
```

명령 show policy-map interface GigabitEthernet 1을 사용하면 각 대기열의 트래픽과 관련된 if 및 drop에 대한 유용한 정보를 확인할 수 있습니다. 예를 들면 다음과 같습니다.

#### <#root>

GigabitEthernet1 Class-map: class-default (match-any)

1100 packets,

113813 bytes 30 second offered rate 0000 bps,

drop rate 0000 bps

Match: any Queueing

queue limit 1041 packets

#### $0 \ 929/55910 \ 0/0 \ 0/0 \ 260 \ 520 \ 1/10$

| 1 | 0/0 | 0/0 | 0/0 | 292 | 520 | 1/10 |
|---|-----|-----|-----|-----|-----|------|
| 2 | 0/0 | 0/0 | 0/0 | 325 | 520 | 1/10 |
| 3 | 0/0 | 0/0 | 0/0 | 357 | 520 | 1/10 |
| 4 | 0/0 | 0/0 | 0/0 | 390 | 520 | 1/10 |

Maximum

thresh

Mark

prob

| 5 | 0/0   | 0/0 | 0/0 | 422 | 520 | 1/10 |
|---|-------|-----|-----|-----|-----|------|
| 6 | 5/467 | 0/0 | 0/0 | 455 | 520 | 1/10 |
| 7 | 0/0   | 0/0 | 0/0 | 487 | 520 | 1/10 |

## 관련 정보

• <u>Cisco 기술 지원 및 다운로드</u>

이 번역에 관하여

Cisco는 전 세계 사용자에게 다양한 언어로 지원 콘텐츠를 제공하기 위해 기계 번역 기술과 수작업 번역을 병행하여 이 문서를 번역했습니다. 아무리 품질이 높은 기계 번역이라도 전문 번역가의 번 역 결과물만큼 정확하지는 않습니다. Cisco Systems, Inc.는 이 같은 번역에 대해 어떠한 책임도 지지 않으며 항상 원본 영문 문서(링크 제공됨)를 참조할 것을 권장합니다.